| Nazwisko | Data | Nr na liście |
|----------|------|--------------|
| Imię     |      | Wydział      |
|          |      | Dzień tyg.   |
|          |      | Godzina      |

## Ćwiczenie 133

## Interferencja fal akustycznych - dudnienia

## Tabela I. Wyznaczanie częstotliwości dudnień

| Pomiar | Czas, | [ms]                  | Różnica,<br>[ms] | Liczba<br>cykli | Często<br>generato | tliwość<br>ora, [Hz] |
|--------|-------|-----------------------|------------------|-----------------|--------------------|----------------------|
| Nr     | $t_1$ | <i>t</i> <sub>2</sub> | $t_2 - t_1$      | Ν               | pierwszego, $f_1$  | drugiego, $f_2$      |
| 1      |       |                       |                  |                 |                    |                      |
| 2      |       |                       |                  |                 |                    |                      |
| 3      |       |                       |                  |                 |                    |                      |

## Tabela II. Teoretyczna częstotliwość dudnienia dla danego pomiaru

| Pomiar | Wyznaczona<br>częstotliwość<br>dudnienia, [Hz] | Teoretyczna<br>częstotliwość<br>dudnienia, [Hz] | Procentowa<br>różnica,<br>[%]                    |  |
|--------|------------------------------------------------|-------------------------------------------------|--------------------------------------------------|--|
| Nr     | $f_d = \frac{N}{t_2 - t_1}$                    | $f_t = \left  f_1 - f_2 \right $                | $\frac{\left f_t - f_d\right }{f_t} \cdot 100\%$ |  |
| 1      |                                                |                                                 |                                                  |  |
| 2      |                                                |                                                 |                                                  |  |
| 3      |                                                |                                                 |                                                  |  |

## Ćwiczenie 133. Interferencja fal akustycznych – dudnienia

| P | OTRZEBNE WYPOSAŻENIE             |   |                       |
|---|----------------------------------|---|-----------------------|
| • | Interfejs "Science Workshop 500" | • | Generator dwukanałowy |
| • | Czujnik napięcia                 | • | Głośnik               |

#### CEL

Ćwiczenie polega na zbadaniu częstotliwości dudnienia w zależności od doboru częstotliwości dwu fal akustycznych nakładających się na siebie. Wynik nałożenia (lub inaczej – interferencji) można obserwować na ekranie monitora w oknie Interference-Beats programu głównego (P33\_BEAT.SWS), które jest odpowiednikiem ekranu oscyloskopu.

#### TEORIA

Gdy dwie fale akustyczne, różniące się nieco częstotliwościami, nakładają się na siebie w jakimś miejscu, wtedy w miejscu tym powstaje wypadkowe drganie cząsteczek ośrodka o jednej częstotliwości, lecz o zmiennej, w miarę upływu czasu, amplitudzie. Periodycznie zmieniające się wówczas natężenie dźwięku nazywamy *dudnieniem*. Częstotliwość powstającej fali wypadkowej jest średnią arytmetyczną częstotliwości nakładających się fal, a częstotliwość zmiany amplitudy, czyli częstotliwość dudnienia  $f_d$ , jest równa różnicy częstotliwości  $f_1$  i  $f_2$  fal składowych.

$$f_d = \left| f_1 - f_2 \right|$$

Udowodnimy powyższe stwierdzenia na przykładzie interferencji fal harmonicznych.

#### Drgania harmoniczne

Ważny rodzaj ruchów stanowią ruchy cykliczne, w szczególności periodyczne drgania zwane *drganiami harmonicznymi*. Matematycznie oznacza to ruch opisany za pomocą równania:

$$x = x_0 \sin\left(2\pi f \cdot t + \alpha\right)$$

gdzie  $x_0$  jest amplitudą drgań, f – częstotliwością,  $\alpha$  – stałą zwaną fazą, charakteryzującą położenie cząsteczki w chwili t = 0.

Częstotliwość jest równa liczbie pełnych drgań cząsteczki ośrodka w jednostce czasu. Wiąże się ona z okresem drgań T (okres to czas jednego pełnego drgania) zależnością

$$f = 1/T$$
.

Jednostką częstotliwości jest  $1 \text{ s}^{-1} = 1 \text{ Hz}$ , (1 *herc*).

Dwa różne drgania mogą się dodawać, czyli podlegać superpozycji. Superpozycji ulegają drgania różniące się częstotliwością, amplitudą, fazą, a nawet można składać drgania wzajemnie prostopadłe. Rozpatrzymy tutaj nakładanie się dwóch drgań o takiej samej amplitudzie i niewiele różniących się częstotliwościach  $f_1$  i  $f_2$ ,  $(f_1 > f_2)$ . Średnia arytmetyczna tych częstotliwości jest równa

$$f = (f_1 + f_2)/2$$
.

Jeśli wprowadzimy oznaczenie:  $2\Delta f = f_1 - f_2$ , to możemy zapisać częstotliwości składowe:

$$f_1 = f + \Delta f$$
 oraz  $f_2 = f - \Delta f$ .

Wychylenia poszczególnych drgań opisywane są wówczas następującymi wzorami:

 $x_1 = x_0 \cos 2\pi f_1 t = x_0 \cos 2\pi (f + \Delta f)t, \quad x_2 = x_0 \cos 2\pi f_2 t = x_0 \cos 2\pi (f - \Delta f)t.$ 

Wychylenie drgania wypadkowego jest sumą wychyleń drgań składowych,

$$x = x_1 + x_2 = x_0 \cos 2\pi (f + \Delta f) t + x_0 \cos 2\pi (f - \Delta f) t.$$

Po zastosowaniu wzorów na funkcje trygonometryczne sumy i różnicy kątów otrzymamy wyrażenie

$$x = 2x_0 \cos[2\pi \Delta f t] \cos[2\pi f t],$$

w którym funkcja

$$A = 2x_0 \cos[2\pi \Delta f t]$$

opisuje amplitudę wychylenia wypadkowego. Częstotliwość występowania maksymalnej wartości amplitudy  $(\pm 2x_0)$  jest częstotliwością dudnień. Częstotliwość ta jest dwukrotnie większa niż  $\Delta f$  ponieważ maksimum dudnienia powstaje zarówno dla  $\cos[2\pi \Delta f t] = 1$ , jak i dla  $\cos[2\pi \Delta f t] = -1$ . Częstotliwość dudnień wynosi, więc,

$$f_d = 2\Delta f = f_1 - f_2,$$

co jest zgodne ze stwierdzeniem podanym na początku.

Rysunek obok przedstawia graficznie zjawisko dudnienia

#### Wykonanie ćwiczenia

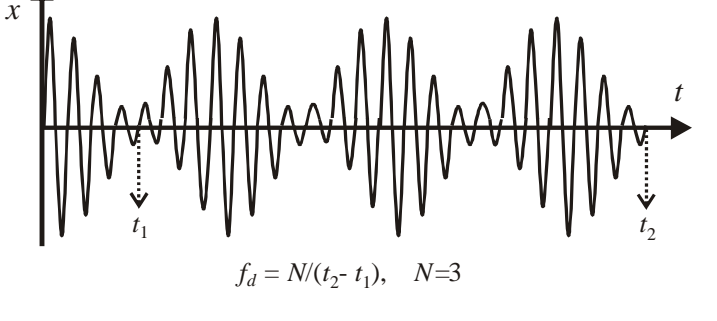

Do wytwarzania dwóch fal dźwiękowych o nieco różnych częstotliwościach służy dwukanałowy generator. Amplituda fali wypadkowej w postaci impulsu elektrycznego rejestrowana jest przez czujnik napięcia, który przekazuje mierzone wartości do interfejsu połączonego z komputerem. Przebieg tej amplitudy w czasie pokazywany jest w oknie oscyloskopu programu *Science Workshop*. W programie tym mamy także możliwość pomiaru częstotliwości nakładających się fal. Służy do tego okno Frequency spectrum (FFT), rejestrujące rozkład widmowy badanych częstotliwości.

#### CZĘŚĆ I: Przygotowanie komputera

- 1. Włącz zasilanie stołu (patrz deska rozdzielcza stołu przy Twojej lewej nodze gdy siedzisz na wprost komputera) przekręć czerwoną "gałkę" w kierunku strzałek (powinna wyskoczyć), przekręć kluczyk jak w samochodzie i puść. Automatycznie włączy się interfejs i komputer.
- 2. Automatycznie uruchomi się system operacyjny *Windows* i program *Science Workshop*. Otwórz (File, Open) w katalogu *Library\Physics* dokument P33\_BEAT.SWE.
- Na ekranie pojawi się okno podstawowe P33\_BEAT.SWE oraz okna pomocnicze: Interferencebeats, Frequency Spectrum i Experiment Notes.
- Okienko Experiment Notes zawiera instrukcję wykonania ćwiczenia i jest miejscem do notowania wyników pomiarów. Przy wykonywaniu pomiarów należy to okno zamknąć.
- Okno P33\_BEAT zawiera przyciski sterowania. Jeden z nich, <u>Sampling Options</u>, służy do ustawienia sposobu przeprowadzenia pomiaru. Jest tu jeszcze notatnik i kalkulator do podręcznych obliczeń. Na obrazie intefejsu powinno być podświetlone wejście analogowe A (jeśli nie jest, należy wskazać myszą ikonę wtyczki analogowej, przeciągnąć ją i "upuścić" na tym wejściu).
- Okno Interference Beats, to ekran oscyloskopu wraz ze sterowaniem. To tutaj będziemy obserwowali wynik superpozycji. Z prawej strony ekranu powinno być zaznaczone, że używane jest wejście analogowe A, a na skali pionowej na podziałkę przypada 0,2 V (można to zmienić przyciskami obok). Zwróć uwagę także na skalę podstawy czasu 10,00 ms/div.
- Okno Frequency Spectrum pokazuje widmo częstotliwości i umożliwia pomiar częstotliwości.

#### Okna programu do ćwiczenia 133

Okno podstawowe — zawiera przyciski sterowania

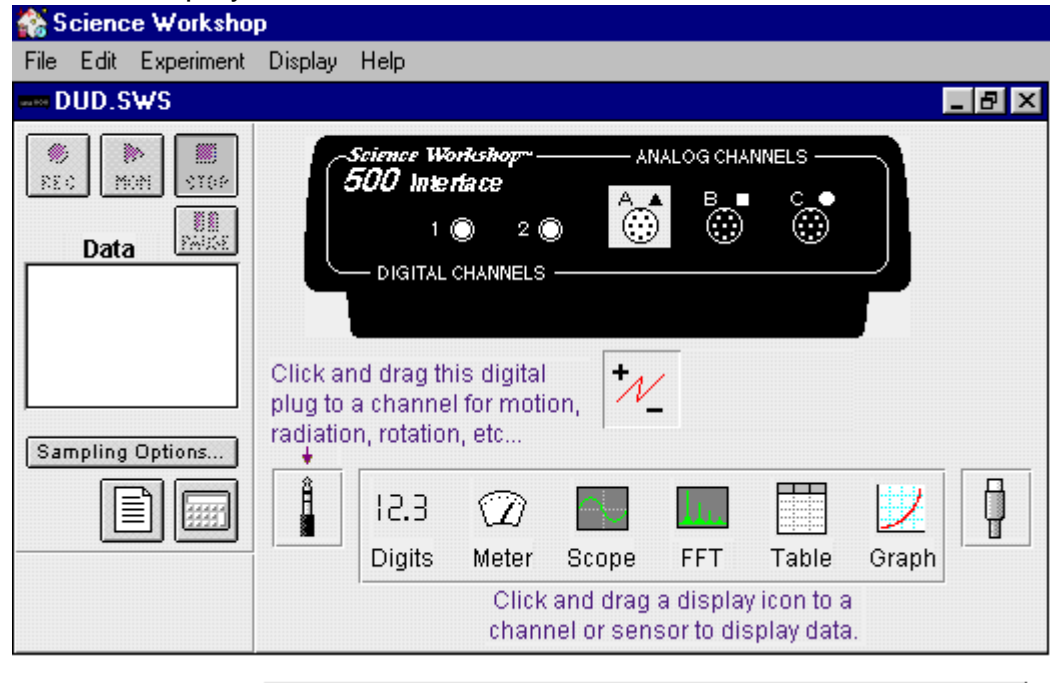

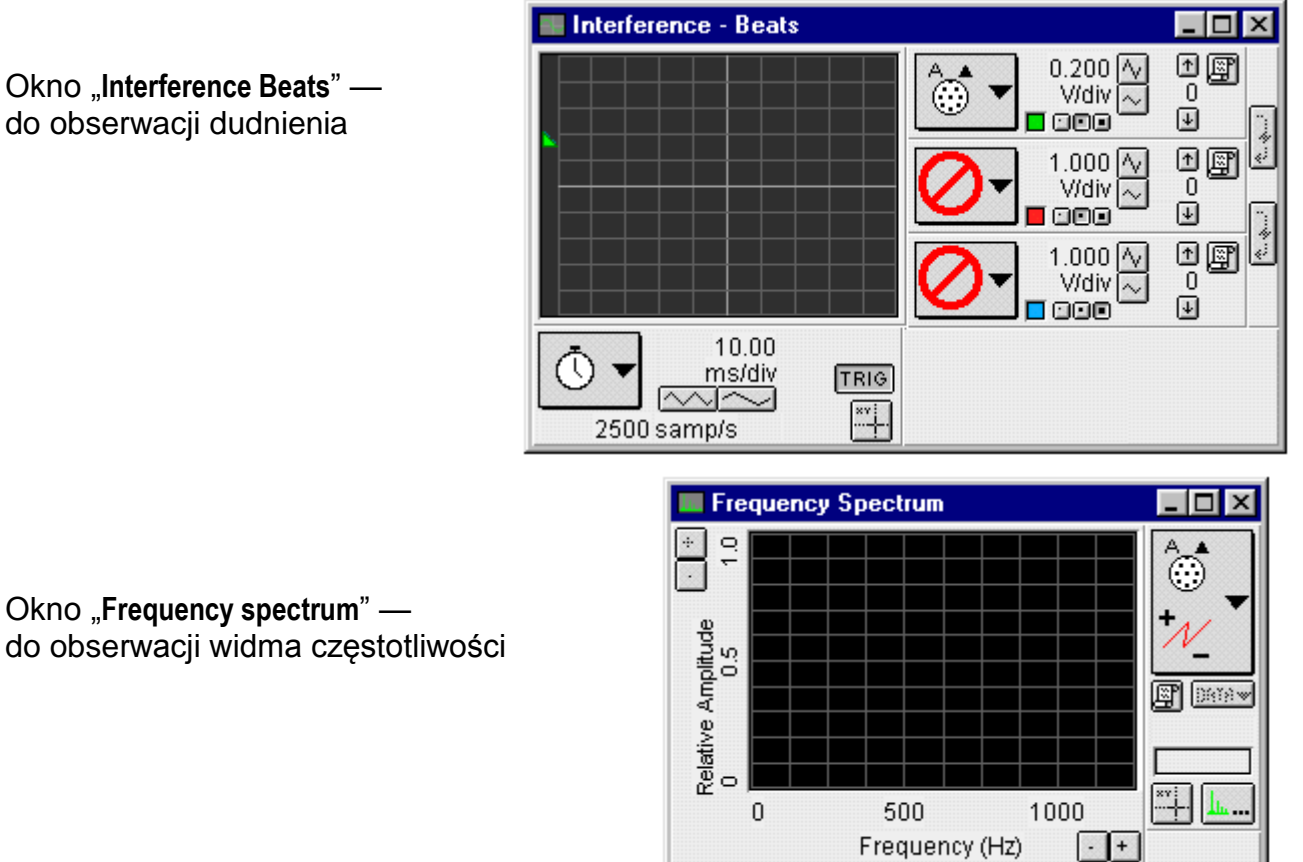

# CZĘŚĆ II: Przygotowanie układu pomiarowego

1. Podłącz generator akustyczny do sieci. Ustaw wzmacniacz sumujący (SUMMING AMPLIFIER) znajdujący się po prawej stronie generatora tak, aby wyjścia z obu generatorów były połączone z potencjometrem głośności (VOLUME). W tym celu włączamy dwa przełączniki środkowe, a wyłączamy skrajne.

- 2. Końcówki przewodów od czujnika napięcia należy podłączyć do gniazd wyjściowych generatora oznaczonych napisem 8  $\Omega$  OUT oraz GND.
- 3. Równolegle do czujnika podłącz głośnik (końcówki głośnika włóż do gniazd wtyczek czujnika).
- 4. Wyłącz regulację modulacji na każdym z generatorów, (przełączniki MODULATION ustaw na OFF).
- 5. Wybierz na generatorze Nr 1 falę sinusoidalną, mnożnik częstotliwości na 100 oraz wartość amplitudy w połowie zakresu. Ustaw częstotliwość ok. 250 Hz.
- 6. Ustaw generator Nr 2 tak, jak generator Nr 1 i częstotliwość ok. 230 Hz.
- 7. Włącz generator i dobierz odpowiednią głośność za pomocą pokrętła VOLUME.

#### CZĘŚĆ III. Wykonanie pomiarów

- W celu uzyskania danych pomiarowych naciśnij przycisk TRIG (w oknie oscyloskopu) oraz MON (w oknie podstawowym). W oknie Interference - Beats powinien pokazać się przebieg falowy.
- 2. W celu zatrzymania pomiaru naciśnij przycisk STOP.
- 3. Naciskając w oknie oscyloskopu na przycisk z zaznaczonymi na nim osiami współrzędnych

(Smart Cursor ) wywołujemy kursor precyzyjny, który pozwoli na określenie położenia punktów na ekranie. W celu znalezienia częstotliwości dudnienia wskazujemy najpierw na początek pierwszego pełnego cyklu zmiany amplitudy i zapisujemy odpowiadający temu punktowi czas pokazany tuż pod ramką. Następnie szukamy podobnie ulokowanego punktu końcowego ostatniego pełnego cyklu i też zapisujemy odpowiadający mu czas (patrz rysunek na str. 2).

- 4. Odczytujemy liczbę pełnych cykli zawartych pomiędzy tymi punktami i zapisujemy ją.
- W dalszej części pomiarów mierzymy częstości fal składowych. Pomiary kursorem precyzyjnym wykonujemy teraz w oknie Frequency Spectrum.
- 5. Naciśnij przycisk kursora precyzyjnego i ustaw wskaźnik na maksimum pierwszej częstotliwości składowej i odczytaj na osi poziomej jej wartość. Zanotuj pokazaną częstotliwość.
- 6. Przesuń kursor precyzyjny na maksimum drugiej częstotliwości składowej. Odczytaj jej wartość.

#### Opracowanie wyników pomiarów

1. Oblicz częstotliwość dudnienia,

$$f_d = \frac{N}{t_2 - t_1},$$

gdzie N oznacza liczbę pełnych cykli zmiany amplitudy pomiędzy chwilami  $t_1$  i  $t_2$ .

- 2. Oblicz różnicę obu częstotliwości składowych mierzonych bezpośrednio i porównaj wynik z częstotliwością dudnienia.
- 3. Oblicz procentową różnicę pomiędzy wartością teoretyczną i doświadczalną,

$$B_p = \frac{\left|f_t - f_d\right|}{f_t} \cdot 100\% \; .$$

4. Jakie czynniki mogły wpłynąć na różnicę pomiędzy wynikiem teoretycznym a doświadczalnym?